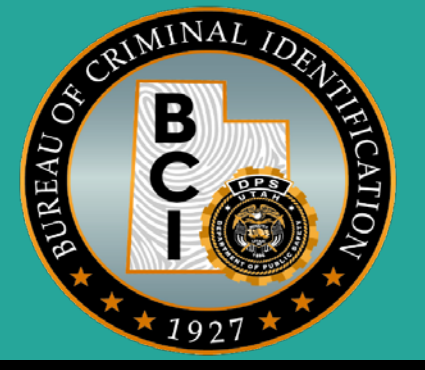

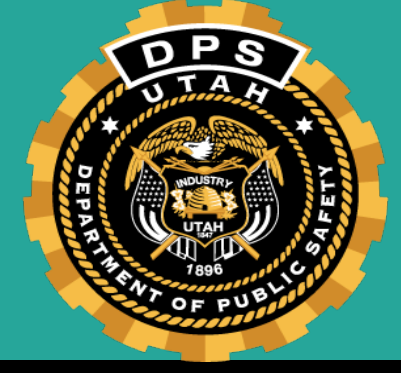

# **AMBER Alert & Missing Persons**

# AMBER Alert

America's Missing Broadcast Emergency Response

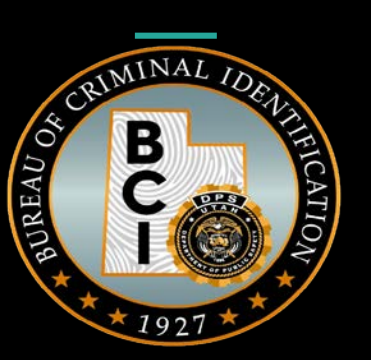

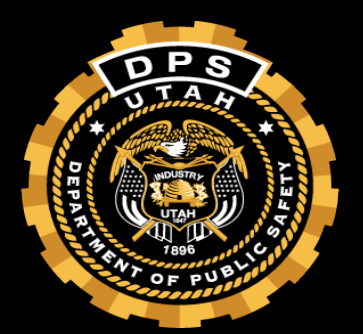

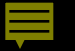

# **Utah AMBER Plan**

#### Administered through the Department of Public Safety, Utah Bureau of Criminal Identification

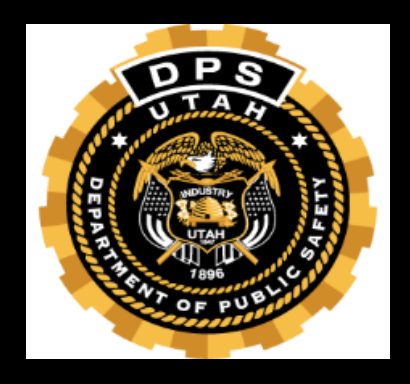

## **Utah Background**

♦ Utah adopted the AMBER Alert plan April 2, 2002.

Originally known as Rachael Alert.

♦ First Rachael Alert June 5, 2002.

♦ Utah was the 5<sup>th</sup> state to adopt a statewide plan.

♦64 AMBER Alerts.

### Rachael Marie Runyan

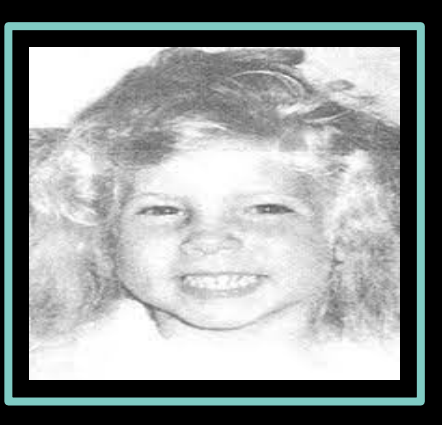

- Kidnapped on August 26, 1982 in Sunset, Utah.
- Rachael's body was found 24 days later in Weber Canyon.
- Abduction and murder remain unsolved.
- Rachael Runyan Award honors Utah citizens who help in recovery of an abducted child.

## AMBER Alert Protocol

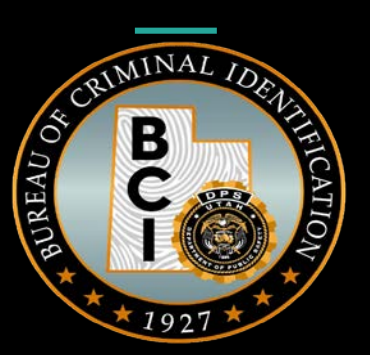

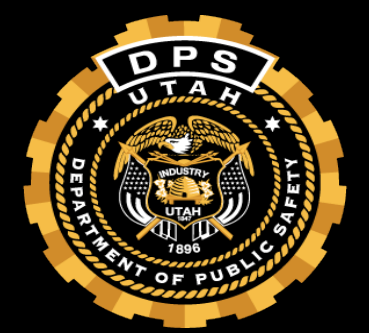

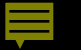

#### Criteria is met.

Law Enforcement Agency Authorization.

#### ♦ Call UCJIS Help Desk @ 801-503-5566.

- This number is for AMBER Alerts ONLY.
- Do not wait until you are sending the Alert to call DPSCIC.

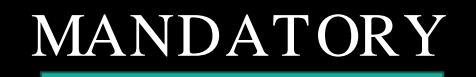

#### Criteria

#### Must answer yes to all 4

• Law enforcement believes it is a child abduction?

• 17 years of age or younger?

• Imminent danger, serious bodily injury or death?

• Is there enough information to assist the public in the safe recovery of the victim or apprehension of the suspect?

### If criteria is not met for AMBER Alert, agency can issue an Endangered Missing Alert EMA

# AMBER Alert Entry UAA

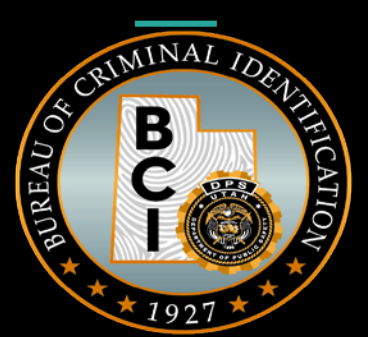

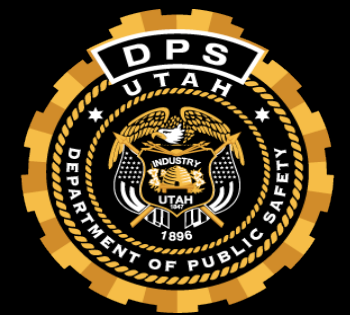

| <ul> <li>Favorites</li> <li>Person</li> <li>Vehicle</li> <li>Article</li> <li>Gun</li> <li>Messaging</li> <li>NLETS</li> <li>LOCAL</li> <li>Broadcast Messages</li> <li>BCI Functions</li> <li>Logs</li> <li>MOTD</li> <li>Alerts</li> <li>UAA - UAA Amber Alert</li> <li>UAAM - Amber Alert Modify</li> <li>ESA - Endangered Silver Advisory</li> <li>EBA - Blue Alert</li> <li>UHS - UHS Utah Homeland Security Msg</li> <li>ESAM - Endangered Silver Advisory Modify</li> <li>ESAM - Endangered Silver Advisory Modify</li> </ul>       | UCJIS Home |                                                                                                    |
|----------------------------------------------------------------------------------------------------|------------|----------------------------------------------------------------------------------------------------|
| <ul> <li>Favorites</li> <li>Person</li> <li>Vehicle</li> <li>Article</li> <li>Gun</li> <li>Messaging</li> <li>NLETS</li> <li>LOCAL</li> <li>Broadcast Messages</li> <li>BCI Functions</li> <li>Logs</li> <li>MOTD</li> <li>Alerts</li> <li>UAA - UAA Amber Alert</li> <li>UAAM - Amber Alert</li> <li>UAAM - Amber Alert</li> <li>UAAM - Amber Alert Modify</li> <li>ESA - Endangered Silver Advisory</li> <li>EBA - Blue Alert</li> <li>UHS - UHS Utah Homeland Security Msg</li> <li>ESAM - Endangered Silver Advisory Modify</li> </ul> |            |                                                                                                    |
| <ul> <li>Alerts</li> <li>UAA - UAA Amber Alert</li> <li>UAAM - Amber Alert Modify</li> <li>ESA - Endangered Silver Advisory</li> <li>EMA - Endangered Missing Advisory</li> <li>EBA - Blue Alert</li> <li>UHS - UHS Utah Homeland Security Msg</li> <li>ESAM - Endangered Silver Advisory Modify</li> </ul>                                                                                                    | •          | <ul> <li>Favorites</li> <li>Person</li> <li>Vehicle</li> <li>Article</li> <li>Gun</li> <li>Messaging</li> <li>NLETS</li> <li>LOCAL</li> <li>Broadcast Messages</li> <li>BCI Functions</li> <li>Logs</li> <li>MOTD</li> </ul> |
| UAA - UAA Amber Alert     UAA - UAA Amber Alert     UAAM - Amber Alert Modify     ESA - Endangered Silver Advisory     EMA - Endangered Missing Advisory     EBA - Blue Alert     UHS - UHS Utah Homeland Security Msg     ESAM - Endangered Silver Advisory Modify     Other     Configuration                                                                                                    |            | ⊖ Alerts                                                                                                    |
| <ul> <li>UAAM - Amber Alert Modify</li> <li>ESA - Endangered Silver Advisory</li> <li>EMA - Endangered Missing Advisory</li> <li>EBA - Blue Alert</li> <li>UHS - UHS Utah Homeland Security Msg</li> <li>ESAM - Endangered Silver Advisory Modify</li> </ul>                                                                                                    |            | UAA - UAA Amber Alert                                                                                                    |
| <ul> <li>ESA - Endangered Silver Advisory</li> <li>EMA - Endangered Missing Advisory</li> <li>EBA - Blue Alert</li> <li>UHS - UHS Utah Homeland Security Msg</li> <li>ESAM - Endangered Silver Advisory Modify</li> <li>Other</li> <li>Configuration</li> </ul>                                                                                                    |            | UAAM - Amber Alert Modify                                                                                                    |
| <ul> <li>EMA - Endangered Missing Advisory</li> <li>EBA - Blue Alert</li> <li>UHS - UHS Utah Homeland Security Msg</li> <li>ESAM - Endangered Silver Advisory Modify</li> <li>Other</li> <li>Configuration</li> </ul>                                                                                                    |            | ESA - Endangered Silver Advisory                                                                                                    |
| <ul> <li>EBA - Blue Alert</li> <li>UHS - UHS Utah Homeland Security Msg</li> <li>ESAM - Endangered Silver Advisory Modify</li> <li>         Other         © Configuration     </li> </ul>                                                                                                    |            | EMA - Endangered Missing Advisory                                                                                                    |
| UHS - UHS Utah Homeland Security Msg     ESAM - Endangered Silver Advisory Modify     Other     Configuration                                                                                                    |            | EBA - Blue Alert                                                                                                    |
| ESAM - Endangered Silver Advisory Modify     Other     Configuration                                                                                                    |            | UHS - UHS Utah Homeland Security Msg                                                                                                    |
| Other     Configuration                                                                                                    |            | ESAM - Endangered Silver Advisory Modify                                                                                                    |
|                                                                                                    |            | ⊕ Other     ⊕ Configuration                                                                                                    |

#### Caveat with mandatory reminder

| c Notice                                                                                                    | ×               |
|----------------------------------------------------------------------------------------------------|-----------------|
| Agencies must contact BCI at 801-503-5566 prior to issuing a Utah AMBER Aler<br>are disabled between 10 PM and 7 AM. | t. WEA messages |
|                                                                                                    | ок              |

#### Agency Information

• Agency phone number should be a number the media and public can contact.

- Authorizing administrator will be the person responsible for authorizing the AMBER Alert.
  - e.g. Lieutenant, Chief or Sheriff.

#### Agency Information

|                                | WEA messages are disabled between 10 PM and 7 AM.                                                                       |
|--------------------------------|----------------------------------------------------------------------------------------------------|
|                                | Current time is NOT within blackout window - WEA message WILL be sent!                                                  |
|                                |                                                                                                    |
| Authorization                  |                                                                                                    |
| ORI: *                         | UTBCI0000-UT BUREAU OF CRIM ID 🗸                                                                                        |
| Contact phone                  | a number: 8019654446                                                                                                    |
| Authorizing<br>Administrator:  | * CAP WILLMORE                                                                                                    |
| * Do NOT activ                 | rate an AMBER ALERT if the answer is NO to any of these questions.                                                      |
| ** The alert is r<br>criteria. | not to be used for cases involving custodial disputes or runaways that don't meet the                                   |
| *** This messa                 | ge will immediately go to law enforcement, the media, and the public.                                                   |
| • Yes                          | Is this believed to be a child abduction?: *                                                                            |
| O No                           |                                                                                                    |
| • Yes                          | Is this child 17 years of age or younger?:*                                                                             |
| O No                           |                                                                                                    |
| • Yes                          | Is the victim believed to be facing imminent danger, bodily harm<br>or death?:*                                         |
| O No                           |                                                                                                    |
| • Yes                          | Is there information that could assist the public in the safe<br>recovery of the victim or apprehension of a suspect?:* |
| O No                           |                                                                                                    |
|                                |                                                                                                    |

#### **Abduction Information**

- Date and time should be the exact time of the abduction
  - AM/PM has been added and no military time can be entered now.
- Abduction location should not be the exact physical address or location of the abduction.
- Caution would pertain to the suspect or POI.

#### 

#### Abduction Information

| Abduction Information      |                          |          |               |  |
|----------------------------|--------------------------|----------|---------------|--|
| Non Family Abduction:      | O Yes O No               |          |               |  |
| Abduction Date Time:*      | MMDDYYYY                 | • MM •   | ~             |  |
|                            |                          |          |               |  |
| Abduction City Location: * | ENTER ABDUCTION LOCATION | Caution: | ENTER CAUTION |  |
|                            |                          |          |               |  |

#### Victim

- All descriptors are <u>NCIC</u> format.
- DOB and/or age is required but not both.
  - If DOB is not known but there is an approximate age use AGE field.
- Name format is first name last name e.g. Yogi Bear.
- Special needs and clothing are free text.
  - Do not use "Last seen"
- Special needs would describe medications, disabilities or other life threatening issues for the victim.

#### Victim

| ame:* ENTER NAME Date of<br>Birth: ENTER AGE Height:* (FEET)<br>(INCHES)<br>Weight:* ENTER WEIG Eye<br>color:* Race:* ✓<br>Gender of<br>Victim:*                                                                                                    | ame:* ENTER NAME Date of<br>Birth: ENTER DOB P<br>rears): ENTER AGE Height:* (FEET)<br>(INCHES)<br>(INCHES)<br>(INCHE | ame:* ENTER NAME Date of<br>Birth: ENTER DOB P<br>rears): ENTER AGE Height:* (FEET)<br>(INCHES)<br>(INCHES)<br>(INCHE | ame:* ENTER NAME Date of<br>Birth: ENTER DOB P<br>Prears): ENTER AGE Height:* (FEET)<br>(INCHES)<br>(INCHES)<br>(INCH | ame:* ENTER NAME Date of<br>Birth: ENTER DOB P<br>Prears): ENTER AGE Height:* (FEET)<br>(INCHES)<br>(INCHES)<br>(INCH |
|----------------------------------------------------------------------------------------------------|----------------------------------------------------------------------------------------------------|----------------------------------------------------------------------------------------------------|----------------------------------------------------------------------------------------------------|----------------------------------------------------------------------------------------------------|
| Age vears): ENTER AGE Height: * (FEET)<br>(INCHES)<br>(INCHES)<br>Veight: * ENTER WEIG Eye<br>Color: *<br>lair<br>color: *<br>Gender of<br>Victim: *                                                                                                    | Age vears): ENTER AGE Height: * (FEET)<br>(INCHES)<br>(INCHES)<br>Veight: * ENTER WEIG Eye<br>Color: *<br>lair<br>color: *<br>Gender of<br>Victim: *                                                                                                    | Age ENTER AGE   Weight:* ENTER WEIG   Eve ~   Color:* ~   Iair ~   Scolor:* ~   Gender of ~   Victim:*                                                                                                    | Age Presenter AGE   Height:* (FEET)   (INCHES) (INCHES)   (INCHES) (INCHES)   Veight:* ENTER WEIG   Eve Color:*   Iair Value   Color:* Color:*   Gender of Victim:*                                                                                                    | Age Peigers):   ENTER AGE   Height:*   (INCHES)   (INCHES)   (INCHES)   (INCHES)   (INCHES)   Veight:*   ENTER WEIG   Eye   Color:*   Color:*   Gender of   Victim:*                                                                                                    |
| Veight:* ENTER WEIG Eye (INCHES)                                                                                                    | Veight:* ENTER WEIG Eye (INCHES)<br>air<br>olor:* Race:* ~<br>Gender of ~<br>Victim:*<br>Iothing: ENTER CLOTHING                                                                                                    | /eight:*     ENTER WEIG     Eye     ~       air     ~     Race:*     ~       olor:*     Gender of     ~       Iothing:     ENTER CLOTHING                                                                                                    | Veight: *       ENTER WEIG       Eye<br>Color: *         air<br>olor: *       Veight: *       Veight: *         Bedical<br>eeds:       ENTER NEEDS       Veight: *                                                                                                    | Veight:*       ENTER WEIG       Eye<br>Color:*         air<br>olor:*       Race:*       ~         Gender of<br>Victim:*       ~         Iothing:       ENTER CLOTHING         ledical<br>eeds:       ENTER NEEDS         nage:       Choose File         No file chosen                                                                                                    |
| Veight:* ENTER WEIG Eye<br>Color:*<br>Color:*<br>Gender of<br>Victim:*                                                                                                    | Veight: * ENTER WEIG Eye<br>Color: *<br>Color: *<br>Gender of<br>Victim: *<br>Clothing: ENTER CLOTHING                                                                                                    | Weight:* ENTER WEIG   Hair Color:*   Color:* Race:*   Gender of<br>Victim:*                                                                                                    | Neight:* ENTER WEIG   Hair Color:*   Color:* Race:*   Gender of Victim:*                                                                                                    | Weight:* ENTER WEIG   Hair Color:*   Color:* Race:*   Gender of<br>Victim:*    Clothing:  ENTER CLOTHING  Medical ENTER NEEDS  mage:  Choose File No file chosen                                                                                                    |
| Hair Color:* Color:* C | Color:*  Hair Color:*  Gender of Victim:*  Clothing: ENTER CLOTHING                                                                                                    | Color:* Color:* Color:                                                                                                    | Color:* Color:* Color:                                                                                                    | Hair<br>Color:*<br>Hair<br>Color:*<br>Gender of<br>Victim:*<br>Clothing:<br>ENTER CLOTHING<br>Medical<br>Needs:<br>mage:<br>Choose File No file chosen                                                                                                    |
| Color:* Gender of Victim:*                                                                                                    | Clothing:                                                                                                    | Hair Color:* Gender of Victim:* Clothing: ENTER CLOTHING                                                                                                    | Hair Color:*<br>Gender of Victim:*<br>Clothing: ENTER CLOTHING<br>Medical ENTER NEEDS                                                                                                    | Hair Color:* Gender of Victim:* Clothing: ENTER CLOTHING Medical Needs: ENTER NEEDS Image: Choose File No file chosen                                                                                                    |
| Victim: *                                                                                                    | Clothing: ENTER CLOTHING                                                                                                    | Clothing: ENTER CLOTHING                                                                                                    | Clothing: ENTER CLOTHING Medical Needs:                                                                                                    | Clothing: ENTER CLOTHING Medical Needs: Image: Choose File No file chosen                                                                                                    |
|                                                                                                    | Clothing: ENTER CLOTHING                                                                                                    | Clothing: ENTER CLOTHING                                                                                                    | Clothing: ENTER CLOTHING Medical Needs:                                                                                                    | Clothing: ENTER CLOTHING Medical Needs: Image: Choose File No file chosen                                                                                                    |

#### Suspect or POI

• Name does not have to be known.

- DOB and/or age is required but not both.
  - If DOB is not known but there is an approximate age use AGE field.
- Descriptors are <u>NCIC</u> format.

- Clothing is free text.
  - Do not use "Unknown clothing", if unknown, leave that empty.

• Identifying marks may include all SMT's or additional features.

#### Suspect or PIO

| Suspect / Person of | Interest Information       |              |              | $\sim$     |
|---------------------|----------------------------|--------------|--------------|------------|
|                     |                            | Suspect      |              | ( 🖬 )      |
| Туре:               | ~                          | Name:        | ENTER NAME   | $\bigcirc$ |
| Date of Birth:      | ENTER DOB MMDDYYYY         | Age (years): | ENTER AGE    |            |
| Height:             | (FEET)                     | Weight:      | ENTER WEIGHT |            |
|                     | (INCHES)                   | Eye Color:   | ~            |            |
|                     | ~                          | Hair Color:  | ~            |            |
| Race:               | ~                          | Gender:      | ~            |            |
| Clothing:           | ENTER CLOTHING             |              |              |            |
| Marks:              | ENTER MARKS                |              | _6           |            |
| Image:              | Choose File No file chosen |              |              |            |
|                     |                            |              |              |            |

#### Vehicle

• If a partial plate is all that is known you can add the PP.

• If there is no additional descriptors available on the vehicle utilize the identifier field for dents, dings, cracked windshield etc.

• The vehicle information is the first piece of information that is shown on an AMBER Alert.

#### Vehicle

| Vehicle Information                           |                             |                         |                      |            |
|-----------------------------------------------|-----------------------------|-------------------------|----------------------|------------|
|                                               |                             | Vehicle                 |                      |            |
| License Plate<br>Number:                      | ENTER LICENSE PLATE NL      | License Plate<br>State: | ~                    | $\bigcirc$ |
| Vehicle Year:                                 | ENTER VEHICLE YEAR          |                         |                      |            |
|                                               | Avoid Abbreviations!        |                         | Avoid Abbreviations! |            |
| Vehicle Make:                                 | ENTER VEHICLE MAKE          | Vehicle Model:          | ENTER VEHICLE MODEL  |            |
|                                               | Avoid Abbreviations!        |                         |                      |            |
| Vehicle Color:                                | ENTER VEHICLE COLOR         |                         |                      |            |
| ldentifiers (such<br>as: Dents and<br>Dings): | ENTER IDENTIFIERS ABOUT VEH | ICLE                    |                      |            |
| lmage:                                        | Choose File No file chosen  |                         |                      |            |
|                                               |                             |                         |                      |            |

#### UAA Remarks

- Up to 500 characters for all pertinent information regarding the AMBER Alert.
- Make sure to add the name of your agency.
- Free text.
- Required field.

| emarks   |                                                                                            |  |
|----------|--------------------------------------------------------------------------------------------|--|
| Remarks: | 500 CHARACTERS. COMMAS AND PERIODS CAN BE USED.<br>MAKE SURE TO ADD YOUR AGENCY NAME HERE. |  |

#### Preview before hitting Submit

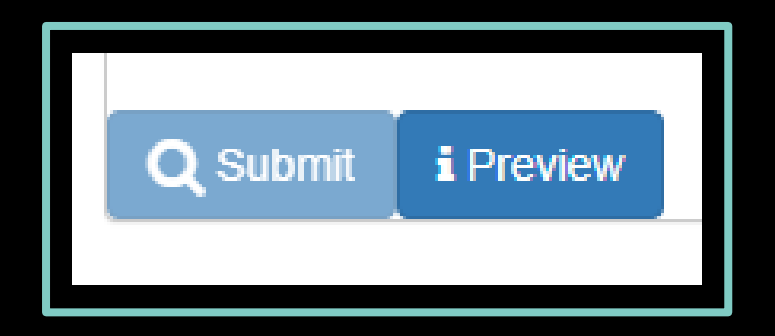

#### Preview of AMBER Alert

| Preview of Amber                         | Alert (not yet                                | submitted)                                                                                                    |                               |
|------------------------------------------|-----------------------------------------------|----------------------------------------------------------------------------------------------------|-------------------------------|
| × Close Preview                          | <li>Preview Au</li>                           | idio                                                                                                    |                               |
| Submit Status:                           | ОК                                            |                                                                                                    |                               |
| Emergency Alert<br>System Message:       | THIS IS<br>SUSPEC<br>GREEN<br>TEST-T<br>CLOTH | A NON FAMILY ABDUCTION. THE SUSPECT IS IDENTIFIED AS TEST<br>CT. SHE IS 5 FEET 10 INCHES TALL. SHE HAS BROWN HAIR AND<br>EYES. THE CHILD ABDUCTION VICTIM IS IDENTIFIED BY POLICE AS<br>EST VICTIM. HE IS 2 YEARS OLD AND WAS WEARING TEST<br>ING. HE HAS BROWN HAIR AND BLUE EYES. THE ABDUCTION |                               |
| Wireless Emergency<br>Message:           | Alerts                                        | NON FAMILY ABDUCTION. AAA111 (UT), RED DODGE RAM. CHECK LOCA                                                                                                    | L MEDIA OR SEE ALERT.UTAH.GOV |
| Wireless Emergency<br>Alerts Long Messag | UTAH D<br>e: (UT), RI                         | EPARTMENT OF PUBLIC SAFETY: NON FAMILY ABDUCTION. AAA111                                                                                                    |                               |

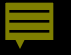

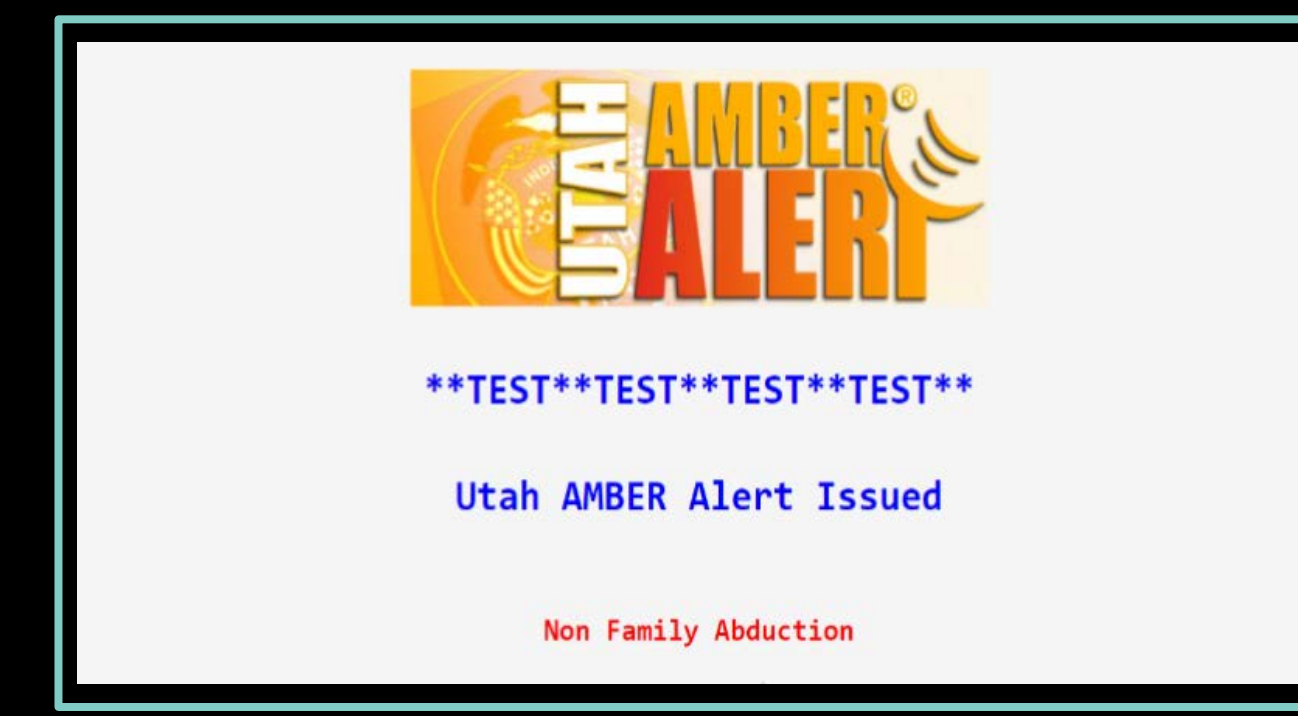

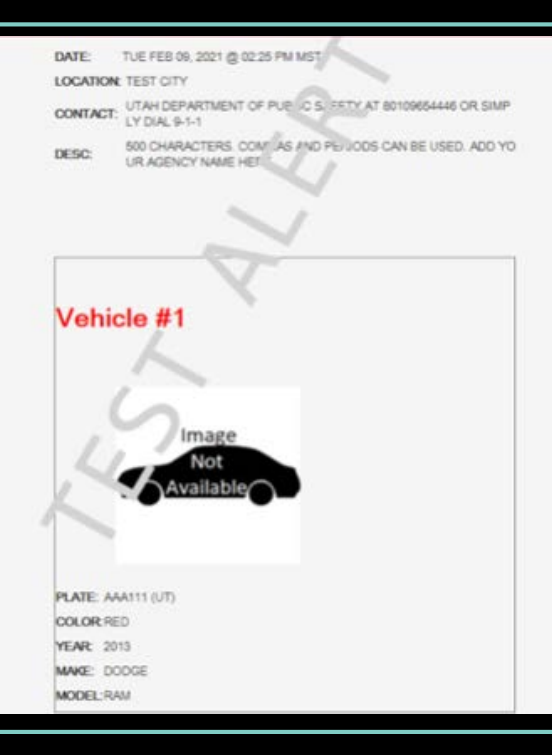

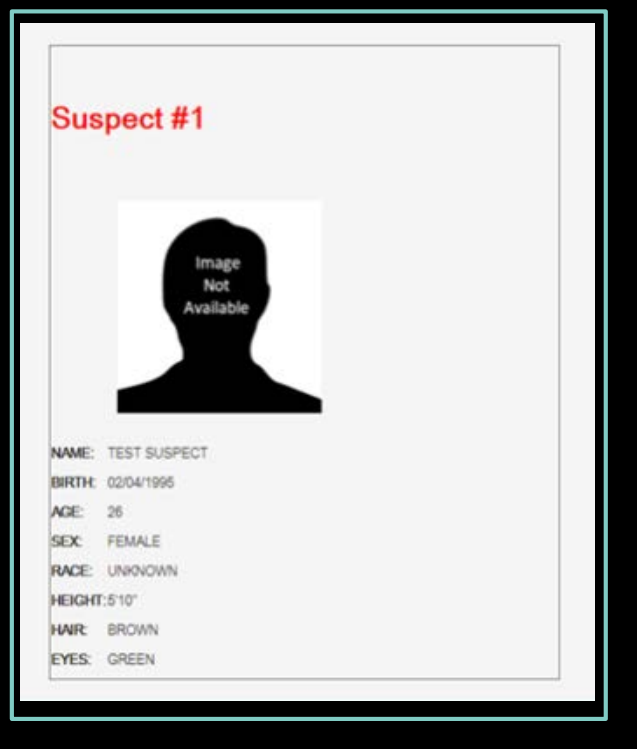

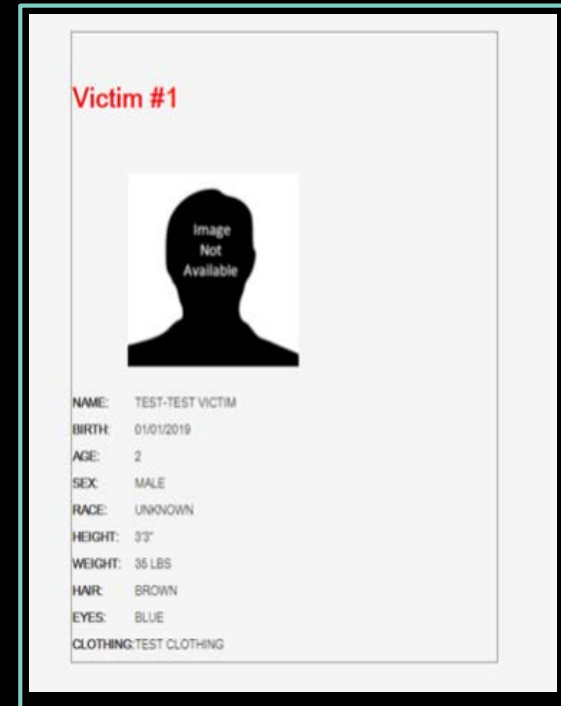

#### Submission Confirmation Response

| Response              | ×  |
|-----------------------|----|
| Amber Alert Submitted |    |
|                       | ОК |

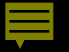

#### AMBER Reminders

• Only pertinent information that will assist the media and the public should be added to the Alert.

• The AMBER Alert will stay active until it is cancelled.

• No expiration.

• For assistance call CIC help desk @ 801-965-4446

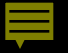

#### Law Enforcement Sensitive Information

- ABSOLUTELY NO Law Enforcement sensitive information should be added to the AMBER Alert e.g. social security numbers, addresses, sexual orientation, driver's license numbers or criminal history.
  - A broadcast message should be utilized for that information.

#### Methods to alert the public:

- Highway Signs
- Cell phones (WEA)
- Emails
- BCI's Website

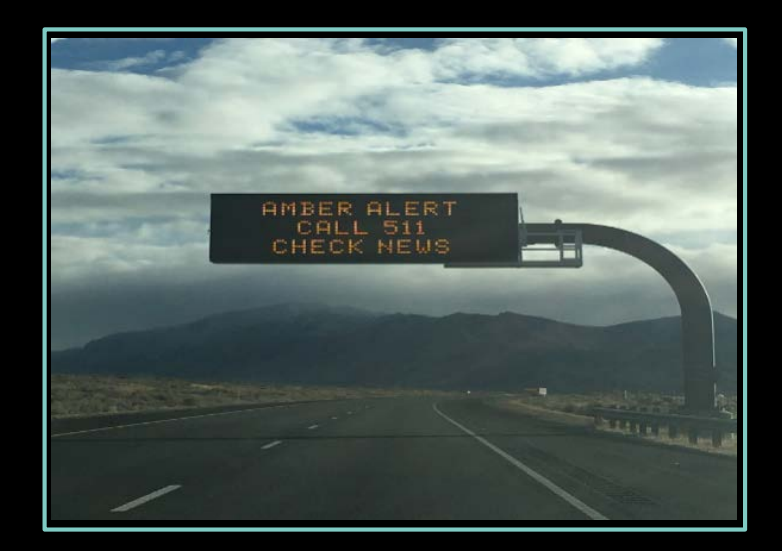

#### Email Notification (Media)

UTAH AMBER ALERT ACTIVATED

Categorize this message as Personal \$

UTAH AMBER ALERT ACTIVATED ABDUCTION Date/Time/Loc: 02-13-2016 08:59 AM TALK ABOUT THIS

VEHICLE/ COLORIORANGE LIC/MYPLATE STATE/AR OTHER VEHICLE IDENTIFIERS/ORANGE RUST BUCKET. SIDE MIRRORS HANGING BY A THREAD

SUSPECT/JAKE FROM STATE FARM AGE/42 HGT/503 WGT/210 HAIR/GRY EYE/BRO SEX/M RACE/U CLOTHING/KHAKIS OTHER IDENTIFIERS/SMT'S.

VICTIM/TEST-AMBER ALERT AGE/3 HGT/200 WGT/50 MAIR/BLK EYE/BRO SEX/U RACE/U CLOTHING/CLOTHING THE VICTIMS ARE WEARING. SPECIAL NEEDS/MEDICATION OR MEDICAL DEVICES

REMARKS/ 500 CHARACTERS. YOU CAN USE PERIODS AND COMMAS. MAKE SURE YOU ADD YOUR AGENCY NAME (UTAH BUREAU OF CRIMINAL IDENTIFICATION)

TEST FOR PRESENTATIONN

ORI/UTBC10000 AGENCY/BCIFS SUBMITTER/gmcneilt AUTHORIZING ADMINISTRATOR/LT. DAN PHONE/8019654686 CAUTION/KNOWN TO CARRY WEAPONS IMAGEIS) AVAILABLE AT/USUALLY NOT USED

#### WEA

#### EMERGENCY ALERTS 2m ago **AMBER Alert** Cedar City PD: Non family abduction. Suspect is Emily Luciano who is 5 feet 10 inches, 200 pounds, brown hair. She was last driving a Black Toyota Camry, license plate (UT) F299SF. Infant victim is Peyton Everett Caraballo-Winston. He is 5 months old, blonde hair, blue eyes. https:// alert.utah.gov

1 more notification

# AMBER Alert Modify / Cancel UAAM

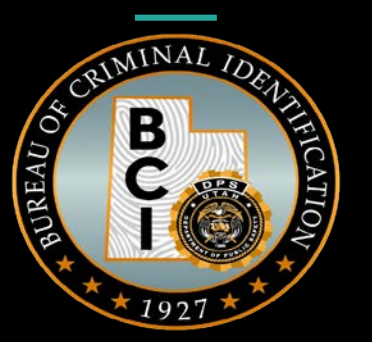

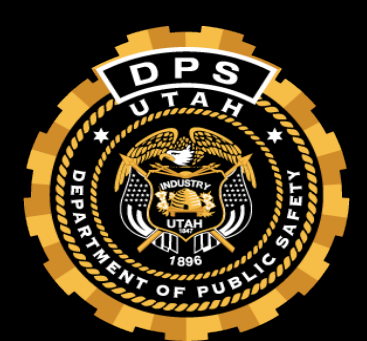

#### Modify

- Select your active AMBER Alert.
- You will use the same process if you have to modify the Alert several times.
- Each agency is responsible for entering, modifying and canceling their AMBER Alert.
  - If for any reason you are unable to modify or cancel the Alert, please contact CIC for assistance @ 801-965-4446.

| UCJIS Home UAAML | ×                |                           |                    |           |               |                  |            |
|------------------|------------------|---------------------------|--------------------|-----------|---------------|------------------|------------|
| Results ×        |                  |                           |                    |           |               |                  |            |
|                  |                  |                           | Amber Alerts       |           |               |                  |            |
|                  | Abduction Date   | Victim                    | Location           | Issued By | Issued Agency | Issued Date      | Issued ORI |
| View IPAWS       | 04-27-2021 07:38 | TEST-MARSHALL MCTESTERSON | FAKE CITY          | ckennard  | DPSMIS        | 04-27-2021 09:58 | UTBCI0000  |
| View IPAWS       | 04-27-2021 07:22 | TEST-VICKY VICTIM         | FAKE CITY          | cburnst   | DPSMIS        | 04-27-2021 07:54 | UTBC10000  |
| View IPAWS       | 04-21-2021 12:58 | TEST-TEST                 | TEST               | jrobison  | DPSMIS        | 04-21-2021 13:00 | UTBC10000  |
| View IPAWS       | 04-21-2021 09:27 | TEST-TEST                 | SLC                | jrobison  | DPSMIS        | 04-21-2021 09:32 | UTBC10000  |
| View IPAWS       | 01-27-2021 09:33 | TEST-TEST                 | TEST               | cburnst   | DPSMIS        | 01-27-2021 09:34 | UTBC10000  |
| View IPAWS       | 12-22-2020 10:24 | TEST-TWEETY               | FAKE CITY          | cburnst   | DPSMIS        | 12-22-2020 10:28 | UTBC10000  |
| View IPAWS       | 12-22-2020 07:33 | TEST-TWEETY               | FAKE CITY          | cburnst   | DPSMIS        | 12-22-2020 10:20 | UTBC10000  |
| View IPAWS       | 12-16-2020 12:32 | TEST-VICTIM               | FAKE PLACE         | cburnst   | DPSMIS        | 12-16-2020 12:35 | UTBC10000  |
| View IPAWS       | 12-16-2020 11:57 | TEST-TWEETY               | FAKE LOCATION CITY | cburnst   | DPSMIS        | 12-16-2020 12:02 | UTBC10000  |
| View IPAWS       | 12-16-2020 09:20 | TEST-GEORGE OF THE JUNGLE | TEST LOCATION      | cburnst   | DPSMIS        | 12-16-2020 09:54 | UTBC10000  |
| View IPAWS       | 12-14-2020 16:04 | TEST-TEST                 | TEST               | jrobison  | DPSMIS        | 12-14-2020 16:06 | UTBC10024  |
| View IPAWS       | 09-30-2020 07:05 | TEST-TEST                 | TEST               | cburnst   | DPSMIS        | 09-30-2020 07:06 | UTBC10000  |
| View IPAWS       | 09-30-2020 05:39 | TEST-TEST TEST VIC        | TEST LOCATION      | cburnst   | SLCPD         | 09-30-2020 06:44 | UT0180300  |
| View IPAWS       | 09-29-2020 21:50 | TEST-TEST TEST VIC        | TEST LOCATION      | cburnst   | DPSMIS        | 09-29-2020 22:01 | UTBCI0000  |

| 1 C 3 I - W/                                  | ARSHALL MOTE        | STERSON 400 × |                                       |                                         |                    |        |   |  |
|-----------------------------------------------|---------------------|---------------|---------------------------------------|-----------------------------------------|--------------------|--------|---|--|
|                                               |                     |               |                                       | Utah Amber Aler                         |                    |        |   |  |
|                                               |                     |               |                                       |                                         |                    |        |   |  |
|                                               |                     |               | WEA messa                             | ge for this Amber Alert ha              | s already been sen | ť!     |   |  |
| uthorization                                  |                     |               |                                       |                                         |                    |        |   |  |
| Contact phone n                               | umber: *            | 8019654446    |                                       |                                         |                    |        |   |  |
| Authorizing Adm                               | inistrator: *       | CAP WILLMORE  |                                       |                                         |                    |        |   |  |
|                                               |                     |               |                                       |                                         |                    |        |   |  |
| bduction Inform                               | ation               |               |                                       |                                         |                    |        |   |  |
| Non Family Abdu                               | uction: 💽 Yes       | s             |                                       |                                         |                    |        |   |  |
|                                               | O No                | 1             |                                       |                                         |                    |        |   |  |
| Abduction Date 1                              | Fime: 04/27         |               | 7                                     | 20 14                                   |                    |        |   |  |
| *                                             | 04/27               | 12021         | · ·                                   |                                         |                    |        |   |  |
|                                               |                     |               |                                       |                                         |                    |        |   |  |
| Abduction Locat                               | ion:* FAKE          | CITY          |                                       | Caution:                                | ENTER C            | AUTION |   |  |
|                                               | Trace               |               |                                       |                                         |                    |        |   |  |
|                                               |                     |               |                                       |                                         |                    |        |   |  |
| ictim Information                             | n                   |               |                                       |                                         |                    |        |   |  |
| ictim Information                             | n                   |               | Victim                                |                                         |                    | E      | 1 |  |
| ictim Information                             | n<br>TEST-MARS      | HALL M(       | Victim<br>Date of Birth:              | 01/01/2015                              |                    | C      | 1 |  |
| ictim Information<br>Name: *<br>Age (years):  | n<br>TEST-MARS      | HALL M        | Victim<br>Date of Birth:<br>Height: * | 01/01/2015<br>(FEET)                    |                    | C      | 1 |  |
| ictim Information<br>Name: *<br>Age (years):  | n<br>TEST-MARS<br>6 | HALL MC       | Victim<br>Date of Birth:<br>Height:*  | 01/01/2015<br>(FEET)<br>0 ~             |                    | C      | 1 |  |
| ictim Information<br>Name: *<br>Age (years):  | n<br>TEST-MARS      | HALL M        | Victim<br>Date of Birth:<br>Height: * | 01/01/2015<br>(FEET)<br>0 ~<br>(INCHES) |                    | E      | I |  |
| fictim Information<br>Name: *<br>Age (years): | n<br>TEST-MARS<br>6 | HALL MC       | Victim<br>Date of Birth:<br>Height: * | 01/01/2015<br>(FEET)<br>0 ~<br>(INCHES) |                    | ÷      | 1 |  |
#### Cancel vs. Modify

| Identi<br>(such<br>Dents<br>Dings | ifiers ENTER IDENTIFIERS ABOUT VEHICLE<br>as:<br>and<br>b): |
|-----------------------------------|-------------------------------------------------------------|
| Remarks                           |                                                             |
| Remarks:                          | STOLEN TACO STAND                                           |
| Q Modify Q Cancel                 |                                                             |

#### Cancel

• You will use the same procedure to cancel the AMBER Alert (UAAM).

• Use the remarks field to update the cancellation e.g. "The AMBER Alert for BCI is being cancelled. Child has been located safely. Thank you".

0 This is required

• When you click cancel, a notification will appear at the top of the screen asking you if you are sure you want to cancel the alert.

#### Cancel

| Remarks  |                      |   |
|----------|----------------------|---|
| Remarks: | Response ×           |   |
|          | Amber Alert Canceled |   |
|          | ОК                   | · |
| Q Modify |                      |   |

• If you have difficulty or are unable to cancel your AMBER Alert, you need to contact CIC immediately and ask them to force a cancellation.

• If unable to cancel because of an error message or UCJIS issue, please make sure you document the error, and take screenshots if possible so there can be follow up by BCI.

#### NCIC Entry

• It's not mandatory before issuing the AMBER Alert, but the abducted child should already be entered into NCIC.

• CA (child abduction) should be added in the MNP field until the AMBER Alert is issued. Once issued it should be modified to AA (The caveat will read: AMBER Alert issued for this child).

• If you do not have a warrant for the Suspect, enter them using the Temporary Felony option.

• Suspect is always to be listed as Wanted, not Missing.

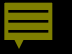

#### \*\*\*AMBER ALERT\*\*\*ISSUED FOR NIC/MXXXXXXXX\*\*\*AMBER ALERT\*\*\*

| 1L0100193484<br>UTBCI0000                                                                                                    |
|----------------------------------------------------------------------------------------------------|
| ***MESSAGE KEY QW SEARCHES WANTED PERSON FILE FELONY RECORDS REGARDLESS OF<br>EXTRADITION AND MISDEMEANOR RECORDS INDICATING POSSIBLE EXTRADITION FROM THE<br>INQUIRING AGENCY'S LOCATION. ALL OTHER NCIC PERSONS FILES ARE SEARCHED<br>WITHOUE AMOUNT TIMES |
| ***AMBER ALERT***ISSUED FOR NIC/M580030731***AMBER ALERT***                                                                                                    |
|                                                                                                    |
| MKE/MISSING PERSON ENDANGERED - CAUTION                                                                                                    |
| MEDICATION REQUIRED                                                                                                    |
| ORI/UTBCI0000 NAM/TEST,IMA SEX/F RAC/U POB/UT DOB/19960211                                                                                                    |
| HGT/402 WGT/098 EYE/BLU HAI/BLN                                                                                                    |
| MNP/AA DLC/20090528 OCA/TEST123                                                                                                    |
| NOA/N                                                                                                    |
| DNA/N                                                                                                    |
| ORI IS UT BU CRIM IDENT SALT LAKE 435 835-2345                                                                                                    |
| NIC/M580030731 DTE/20090528 1238 EDT DLU/20090528 1238 EDT                                                                                                    |
|                                                                                                    |
| TWIN OF RECORD                                                                                                    |

### NLETS Request for out of state AMBER Alert

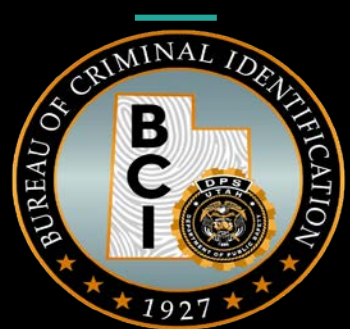

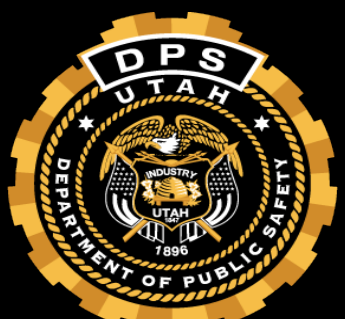

#### NLETS AA

• The CIC Help Desk are the only ones that can send an NLETS AMBER Alert.

 If the Suspect or Person of Interest is believed to be traveling out of state call the CIC Help Desk @ 801-965-4446 and request they issue an NLETS AMBER Alert to surrounding states or nationwide.

# **AMBER Review**

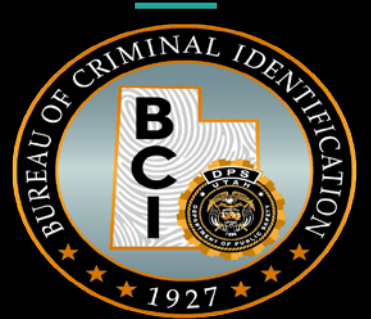

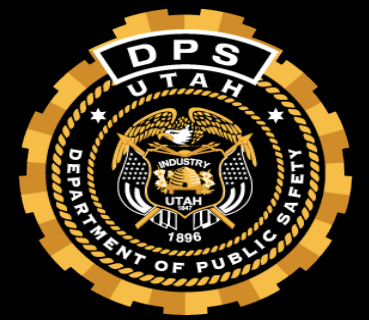

- If your agency issues an AMBER Alert, you will be contacted by BCI for an AMBER Review.
- Review attendees.
  - AMBER Alert Advisory Steering Committee:
    - DPS Communications, BCI management, AMBER Alert coordinators, Media Broadcasters Association, TOC.
    - Issuing Law Enforcement Agency.

#### • AMBER Review.

- Reviewing events that led up to issuance of the AMBER Alert.
- Did it meet the criteria?
- Case summary
- Were there any issues?
- Any suggestions to make the process better?

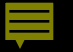

#### WEA

- Automatically sent out between 7A.M. and 10P.M.
- Blackout window from 10 P.M. to 7A.M.
  - Can be requested under special Circumstances.
  - Must be approved by the commissioner.
- Will only be sent out once.
  - If modification is made information on AMBER Alert will be automatically updated.

#### Do's and Don'ts

- Call CIC before issuing AMBER Alert.
- Call CIC if you need assistance, modifying or canceling alert.
- Call CIC and let them know alert is being canceled.

- Do not enter exact location of abduction.
- Do not wait for WEA to be approved during blackout window to issue Alert.
- If you do not have the information, do not guess.
- Cannot issue an AMBER Alert with no known information on victim (Name, age, etc)

# Agencies Responsibility

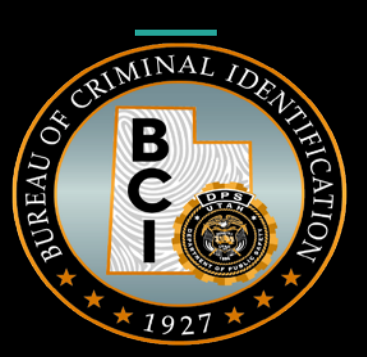

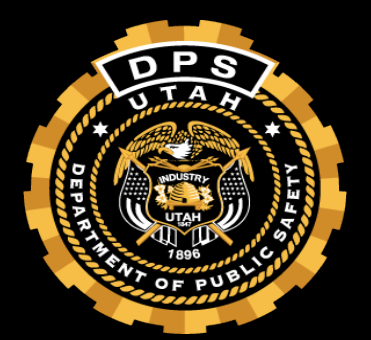

- Each agency is responsible for issuing their own AMBER Alert.
  - If needed they can contact the dispatch center, communications center or records department to enter the AMBER Alert information in UCJIS.
- Should have an established protocol to govern their use of the Amber Alert Plan within the agency's child recovery plan.
- Train all law enforcement personnel for their agency on the AMBER Alert criteria and notification process.
- Must agree to designate correct personnel who have the authority to issue the AMBER Alert, and to abide by the established criteria and activation procedure and all other components of the plan.
- Must agree to meet with the AMBER Alert Advisory Committee to go over the timeline and answer any questions following an AMBER Alert.

## AMBER Alert Resources

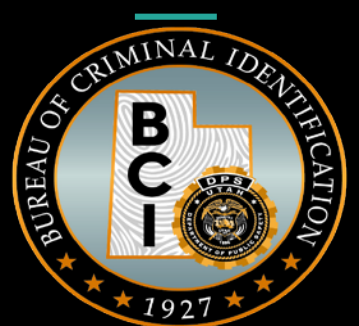

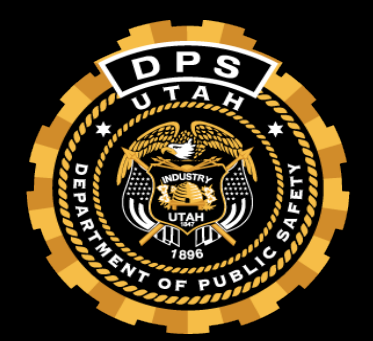

#### Utah CART Team

Child Abduction Response Team

• Utah CART Team is available at your disposal if your agency issues an AMBER Alert.

- They can assist your agency with logistic, intel, investigation, etc.
- They are available 24/7.

#### Utah CART Team Contact Information

Alan White

Utah CART Coordinator

alanwhite@agutah.gov

801-657-1722

Sarah Lundquist Assistant CART Coordinator <u>sarahlundquist@agutah.gov</u> 385-315-4799

# General Alerts Reminder

Please cancel <u>all</u> alerts once they have been resolved, regardless of the outcome.

# Missing Persons

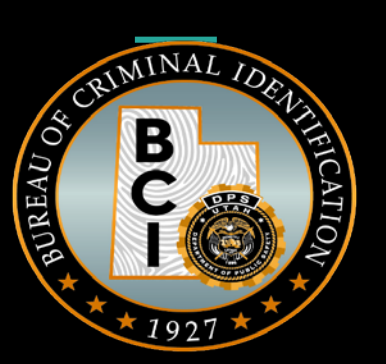

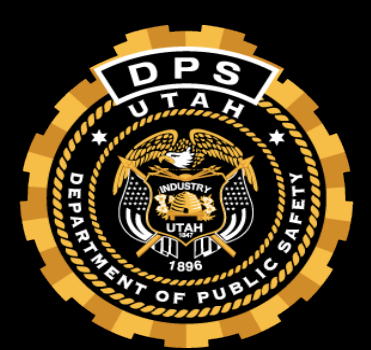

• Question:

"How can I add a Missing Person to the Utah Missing Persons website?"

• Answer:

You will need to submit a Missing Person Waiver to the Clearinghouse. This can be found on the BCI Website <u>bci.utah.gov/missing-persons</u>

#### • Answer:

#### Criteria for Entry into the Utah Missing Persons Bulletin

The following guidelines must be met before information on a missing or unidentified deceased/living person can be entered into the Utah Missing Person Clearinghouse Bulletin/Web Site.

MISSING PERSON (Information on a Utah missing person or a person missing from another state but believed to be in Utah.)

- The parent, spouse or guardian must contact a law enforcement agency and file a missing person report. The missing person must be entered into the National Crime Information Center (NCIC) files by the law enforcement agency.
- A "Missing Persons Clearinghouse Report Form" must be signed, completed and returned to the Utah Missing Person Clearinghouse, Department of Public Safety, 3888 W 5400 S, Box 148280, Salt Lake City, UT 84114-8280. Forms can be obtained from the Clearinghouse.
- 3. A current original photograph (color preferred) must be received by the Utah Missing Person Clearinghouse. (Note: Do not write on the back of the photo.)
- All information must be approved by the law enforcement agency receiving the initial missing person report.
- The Utah Missing Person Clearinghouse personnel will obtain permission to publish a law enforcement phone number to contact in the event the person is located, or possible sighting information is received by the Utah Missing Person Clearinghouse.
- 6. In cases of parental abductions, a copy of the court-certified custody order stating that the reporting parent has custody must be received by the Utah Missing Person Clearinghouse. (Note: If it is requested that the non-custodial parent=s photograph be included in the bulletin, an active felony warrant must be present in National Crime Information Center (NCIC) prior to publication of the photograph). Confirmation by the investigating officer must be obtained.
- 7. The parent, spouse, guardian or investigating officer must notify the Utah Missing Person Clearinghouse immediately of the location or return of the missing person.

#### • Answer:

|                                                                  | Be very specific, th    | e more accurate and o      | CEARINGHO<br>complete the inform                                                            | ation, the better the char  | ces of identification. |                               |
|------------------------------------------------------------------|-------------------------|----------------------------|---------------------------------------------------------------------------------------------|-----------------------------|------------------------|-------------------------------|
|                                                                  |                         | 1                          | MISSING PERS                                                                                | ON                          |                        |                               |
| NAME: (LAST, First,                                              | Middle)                 |                            |                                                                                             | ALIAS/NICKNAMES:            |                        |                               |
| SEX:                                                             | RACE:                   | PLACE OF BIRTH: (0         | City, State, County)                                                                        |                             | DATE OF BIRTH:         | AGE:                          |
| HEIGHT:                                                          | WEIGHT:                 | HAIR COLOR:                | EYE COLOR:                                                                                  | BUILD:                      | DRIVERS LICENSE        | NUMBER:                       |
| SOCIAL SECURITY                                                  | NUMBER:                 | HAIR LENGTH:               | HAIR STYLE:                                                                                 | COMPLEXION:                 |                        |                               |
| UNIQUE CHARACTI                                                  | ERISTICS (Scars, Limp   | Tattoos, Jewelry, Glass    | ses, Etc.)                                                                                  |                             |                        |                               |
| DENTAL RECORDS                                                   | AVAILABLE?              | MEDICAL RECORDS            | S AVAILABLE?                                                                                | FINGERPRINTS AVAIL/         | ABLE?                  | BLOOD TYPE:                   |
| MEDICAL PROBLEM                                                  | IS? O YES O N           | O TYPE OF PROBLE           | EM:                                                                                         |                             |                        |                               |
| PRESCRIPTIONS:                                                   |                         |                            | MENTAL STATE                                                                                | (Depressed, Suicidal, etc.) |                        |                               |
| LOCATION LAST SE                                                 | EN (Include City, State | i:                         | DATE/TIME OF L                                                                              | AST CONTACT:                | POSSIBLE DESTINA       | TION (City, State)            |
| LAST SEEN WEARI                                                  | NG:                     |                            |                                                                                             |                             |                        |                               |
| HOBBIES AND INTERESTS(Dancing, Swimming, Surfing, Fishing, etc.) |                         |                            | ASSOCIATIONS & HANGOUTS (Country Bars, Video Arcades, Bowling Alleys, Skating Rinks, etc.): |                             |                        |                               |
| INCIDENT TYPE:<br>O RUNAWAY O I                                  | PARENTAL ABDUCTIO       | N DENDANGERED              |                                                                                             | Y DISABLED DIS              | ASTER VICTIM D U       | NKNOWN                        |
|                                                                  |                         | SUS                        | SPECT INFORM                                                                                | IATION                      |                        |                               |
| IN COMPANY OF:<br>NON CUSTODIAL                                  | PARENT O ABDUCT         | IOR O FRIEND               | NAME: (LAST, Fir                                                                            | st, Middle)                 |                        |                               |
| ALIAS/MAIDEN NAV                                                 | E:                      |                            | SEX:                                                                                        | RACE:                       | PLACE OF BIRTH:        | DATE OF BIRTH                 |
| LAST KNOWN ADDRESS (Street, City, State, Zip) PHONE:             |                         |                            | AGE:                                                                                        |                             |                        |                               |
| HEIGHT:                                                          | WEIGHT:                 | HAIR COLOR:                | EYE COLOR:                                                                                  | SOCIAL SECURITY NUMBER:     |                        |                               |
| DRIVERS LICENSE                                                  | NUMBER (Include state   | ı):                        | OCCUPATION:                                                                                 |                             |                        |                               |
| UNIQUE CHARACTI                                                  | ERISTICS (Scars, Limp,  | Tattoos, Jewelry, Glass    | ses, Etc.)                                                                                  |                             |                        |                               |
|                                                                  |                         |                            | VEHICLE                                                                                     | 1                           |                        |                               |
| MAKE:                                                            | MODEL:                  | VEHICLE YEAR:              | TYPE/STYLE:                                                                                 | COLOR:                      | LICENSE<br>NUMBER:     | LICENSE YEAR<br>OF EXPIRATION |
| LICENSE STATE:                                                   | DESCRIPTION (Oth        | er identifying characteris | tics, noticeable dam                                                                        | age, accessories, VIN):     |                        |                               |
|                                                                  |                         | PAREN                      | IT / GUARDIAN                                                                               | / SPOUSE                    |                        |                               |
| PARENT/GUARDIAN                                                  | N/SPOUSE NAME; (LAS     | ST, First, Middle)         |                                                                                             |                             | RELATIONSHIP:          |                               |
| STREET ADDRESS                                                   |                         |                            |                                                                                             |                             | PHONE (Home & We       | ork):                         |
|                                                                  |                         | TICLUS DOLLA MICOOLICE     |                                                                                             | DAND BICH STATEMEN          |                        |                               |

| AGENCY INFORMATION                                                                                                    |                                                                                                    |                                                                                                    |                                                                                                    |                                                                                                    |                                                                                                    |  |
|----------------------------------------------------------------------------------------------------|----------------------------------------------------------------------------------------------------|----------------------------------------------------------------------------------------------------|----------------------------------------------------------------------------------------------------|----------------------------------------------------------------------------------------------------|----------------------------------------------------------------------------------------------------|--|
| LOCAL AGENCY HANDLING                                                                                                    | CASE:                                                                                                    |                                                                                                    | LOCAL AGE                                                                                                    | NCY CASE NUMBER:                                                                                                    |                                                                                                    |  |
| STREET ADDRESS:                                                                                                    |                                                                                                    |                                                                                                    | CITY/STATE                                                                                                    | CITY/STATE/ZIP:                                                                                                    |                                                                                                    |  |
| INVESTIGATING OFFICER-S                                                                                                    | NAME:                                                                                                    |                                                                                                    | PHONE NUM                                                                                                    | /BER:                                                                                                    |                                                                                                    |  |
|                                                                                                    |                                                                                                    | OTHER INFO                                                                                                    | RMATION                                                                                                    |                                                                                                    |                                                                                                    |  |
| OTHER PERTINENT INFORM<br>recovery of the person. If the p                                                                                                    | ATION (Attach additional she<br>erson has been missing befo                                                                                                    | eets, if needed, include<br>ore, indicate where and                                                                                                    | any information regain how recovered)                                                                                                    | rding person's disappea                                                                                                    | rance that may assist in the                                                                                                    |  |
|                                                                                                    |                                                                                                    | INSTRUC                                                                                                    | TIONS                                                                                                    |                                                                                                    |                                                                                                    |  |
| IMPORTANT INSTRUC                                                                                                    | TIONS                                                                                                    |                                                                                                    | APPLICA                                                                                                    | BLE ENCLOSURE                                                                                                    | ES                                                                                                    |  |
| The completed Report F<br>parent/guardian/spouse<br>enclosures to:<br>DEPARTNENT OF PUBLIN<br>UTAH MISSING PERSON<br>BOX 14280<br>SALT LAKE CITY, UT 8411<br>Toll Free Holline: (888) 77<br>(801) 281-5075                                                                                                    | Current pl<br>In cases of<br>certified of<br>has custor<br>requested<br>be include<br>active felo<br>be made a<br>Clearingho                                                                                                    | Current photograph of the missing person.<br>In cases of parental abductione, a cory of the court-<br>outlind causoid y order attage that the reporting parent<br>has custody must be enclosed. (NOTE: If it is<br>requested that the non-custodial graments photograph<br>be included in the builten, a cory of the court-certified<br>active felory warrant, which is presently in NCIC must<br>be made available to Utah Missing Person<br>Clearinghouse priot to publication of the photograph.) |                                                                                                    |                                                                                                    |                                                                                                    |  |
| Prevent as that his<br>bereby requests that his<br>be published and circula<br>Missing Person Clearing<br>hospitals, social service<br>Utah Department of Pub<br>Lagree to hold harmless<br>occasioned by misinform<br>or other organizations in<br>against tall legal liabilities<br>prosecute against them.<br>I agree to holdly the Ut<br>information concerning,<br>further agree that a pho | me and relationship: parent.<br>here hame, age, descrip<br>ted by any method sub<br>house, which includes,<br>s, children-s shelters, r<br>and agreed that any anne<br>kic Safety for any error<br>any agency or departs<br>nation I may supply and<br>dividuals, and contacts<br>s, including defendants<br>that Missing Person CI<br>the missing person annotation control the<br>tostatic coory of this aut | spone, teps) gurdina<br>tion, photograph (<br>bscribed to by the<br>, but is not limited<br>the medical examiner<br>d all information su<br>is of omission or c<br>ment using transm<br>to indemnify the t<br>s or sources of info<br>c cost for suits, cla<br>learinghouse and<br>d/or his whereabo                                                                                                    | etc.)<br>enclosed), and cirin<br>investigating age<br>to, dissemination<br>s and/or other age<br>upplied by me sha<br>ormmission occar<br>itting, or distribut<br>Juah Department<br>rmation, and und<br>ims, actions or da<br>the investigating<br>uts and of any ch | Pentrame of by<br>cumstances surrou-<br>ncy or the Utah Dr<br>to the public, other<br>ancies involved wil<br>all be truthful, and I<br>sioned by misinforn<br>ing this information<br>of Public Safety, all<br>lertake to hold harr<br>mages that the rep<br>g agency of any u<br>anges in my addre<br>the original. | e missing person)<br>moling his/her missing status<br>spartment of Public Safety,<br>Itaw enforcement agencies,<br>it missing persons.<br>agree to hold harmfeas the<br>mation I may supply.<br>In for any enrors whatsoever<br>law enforcement agencies,<br>neless said entities from and<br>potent agencies,<br>missing person might<br>spataded, new or additional<br>ass or telephone number. I |  |
| x                                                                                                    |                                                                                                    | x                                                                                                    |                                                                                                    |                                                                                                    | x                                                                                                    |  |
| (Printed name of Parer                                                                                                    | nt/Guardian/Spouse)                                                                                                    | (Signat                                                                                                    | ure of Parent/Gu                                                                                                    | ardian/Spouse)                                                                                                    | (Date)                                                                                                    |  |
| THIS BOX FOR THE USE OF<br>DATE DATE<br>RECEIVED: DATE<br>CONFIR                                                                                                    | NIC NUMBER:                                                                                                    | WEB PAGE<br>UPDATED:                                                                                                    | E<br>VERIFIED WITH<br>AGENCY:                                                                                                    | DATE CLEARED:                                                                                                    | MISSING PERSON PACKET<br>FILLED OUT:                                                                                                    |  |

• Question:

"My agency added a Missing Person to NCIC, why aren't they showing up on the Missing Persons Clearinghouse website?"

• Answer:

Missing Persons NCIC entries are not automatically entered into the Missing Persons website, the Missing Person waiver needs to be submitted to the Clearinghouse in order to have the Missing Person listed on the website

• Question:

#### "If I receive evidence with DNA,

where do I send it?"

• Answer:

## You will submit any DNA evidence (such as a toothbrush) to the Crime Lab

• Question:

"How do I enter an Unidentified in NCIC?"

• Answer:

Unidentified persons can only be entered by BCI. Contact Ofa Vaisima (ovaisima@utah.gov) or Alex Martinez (mmartinez@utah.gov) to enter an Unidentified in NCIC

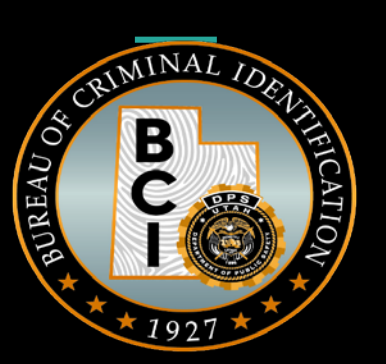

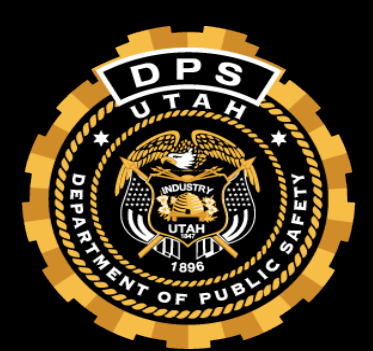

- UCA 53-10-202(6)
  - The bureau shall:
    - Establish a statewide central register for the identification and location of missing persons, which may include:
      - (a) Identifying data including fingerprints of each missing person;
      - (b) Identifying data of any missing person who is reported as missing to a law enforcement agency having jurisdiction;
      - (c) Dates and circumstances of any persons requesting or receiving information from the register; and
      - (d) Any other information including blood types and photographs found necessary in furthering the purposes of this part

- Utah Missing Persons Query
- This database stores all missing person entries listed in the State of Utah
  - Active and inactive
  - User friendly
  - $\circ~$  Narrow and broaden search

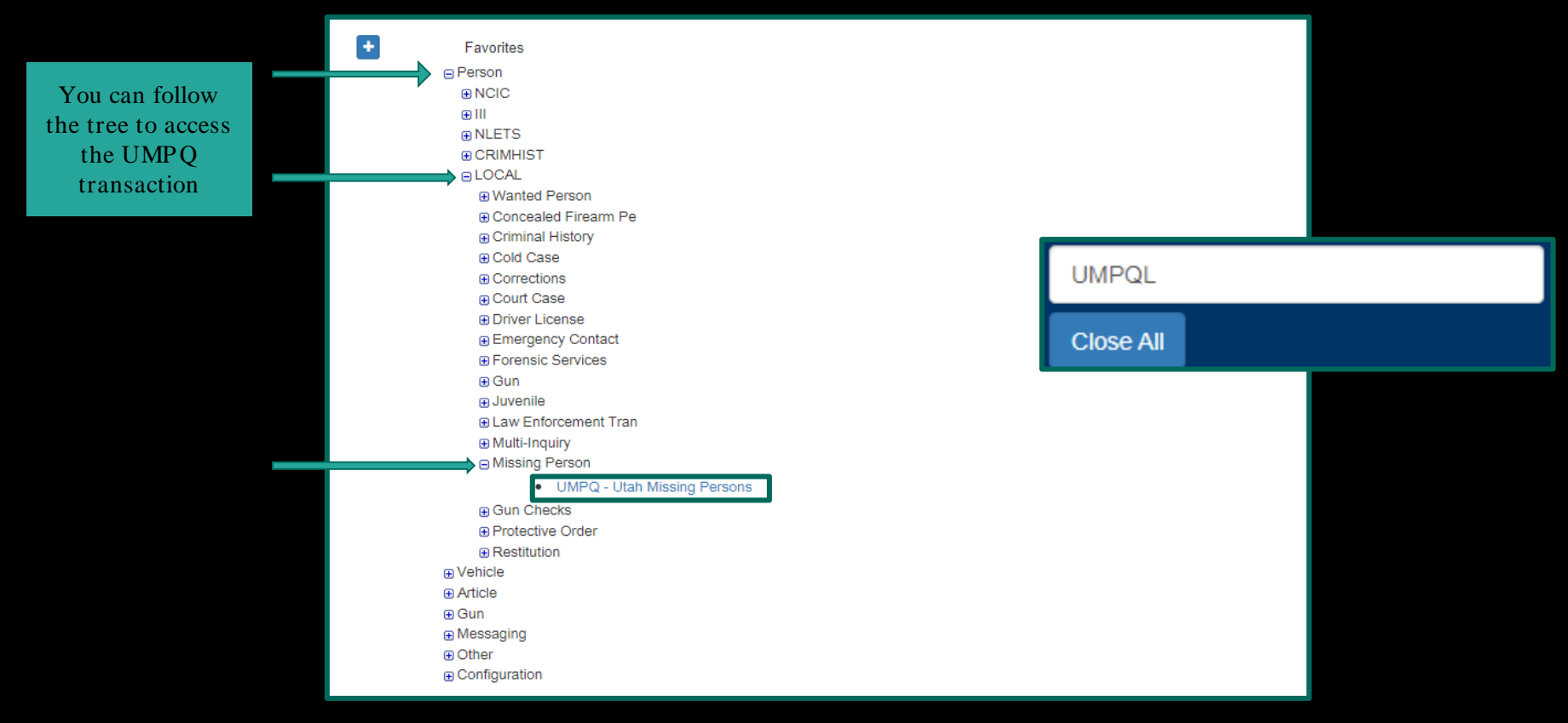

| Utah Missing Persons Query |                          |                        |                          |  |  |  |
|----------------------------|--------------------------|------------------------|--------------------------|--|--|--|
| Case Info                  |                          |                        |                          |  |  |  |
| LE Agency:                 | ~                        | Agency Case<br>Number: | ENTER AGENCY CASE NUMBER |  |  |  |
| From Date:                 | ENTER FROM DATE MMDDYYYY | To Date:               | ENTER TO DATE MMDDYYYY   |  |  |  |
| Case Type:                 | ~                        | NIC #:                 | ENTER NIC                |  |  |  |
| Active in NCIC:            |                          |                        |                          |  |  |  |
| Person Info                |                          |                        |                          |  |  |  |
| Person Type:               | ~                        |                        |                          |  |  |  |
| Last Name:                 | ENTER LAST NAME          | Name Search Type:      | STARTSWITH ~             |  |  |  |
| First Name:                | ENTER FIRST NAME         | Name Search Type:      | STARTSWITH 🗸             |  |  |  |
| Middle Name:               | ENTER MIDDLE             |                        |                          |  |  |  |
| Date of Birth:             | ENTER DOB MMDDYYYY       | Date Search Type:      | EXACT                    |  |  |  |
|                            |                          |                        |                          |  |  |  |

|                 |                          | Utah Missing Persons Query |                          |  |
|-----------------|--------------------------|----------------------------|--------------------------|--|
| Case Info       |                          |                            |                          |  |
| LE Agency:      | ~                        | Agency Case<br>Number:     | ENTER AGENCY CASE NUMBER |  |
| From Date:      | ENTER FROM DATE MMDDYYYY | To Date:                   | ENTER TO DATE MMDDYYYY   |  |
| Case Type:      | ~                        | NIC #:                     | ENTER NIC                |  |
| Active in NCIC: |                          |                            |                          |  |

You have the option to narrow down results by filling out this portion, but you can leave it blank if you choose to do so

| Utah Missing Persons Query |                                                                              |                                      |                          |  |  |
|----------------------------|------------------------------------------------------------------------------|--------------------------------------|--------------------------|--|--|
| Case Info                  |                                                                              |                                      |                          |  |  |
| LE Agency:                 | ~                                                                            | Agency Case                          | ENTER AGENCY CASE NUMBER |  |  |
|                            | <b>↑</b>                                                                     | Number.                              |                          |  |  |
| From Date:                 | ENTER FROM DATE MMDDYYYY                                                     | To Date:                             | ENTER TO DATE MMDDYYYY   |  |  |
| 0 T                        |                                                                              | NIG #                                |                          |  |  |
| Case Type:                 | ~                                                                            | NIC #:                               | ENTER NIC                |  |  |
| Active in NCIC:            |                                                                              |                                      |                          |  |  |
|                            |                                                                              |                                      |                          |  |  |
|                            | Selecting a LE Agency,<br>narrow your results to<br>Persons entered under th | , will just<br>Missing<br>hat agency |                          |  |  |
|                 |                                         | Utah Missing Persons Query                                 |                          |  |
|-----------------|-----------------------------------------|------------------------------------------------------------|--------------------------|--|
| Case Info       |                                         |                                                            |                          |  |
| LE Agency:      | ~                                       | Agency Case<br>Number:                                     | ENTER AGENCY CASE NUMBER |  |
| From Date:      | ENTER FROM DATE MMDDYYYY                | To Date:                                                   | ENTER TO DATE MMDDYYYY   |  |
| Case Type:      | ~ <b>`</b>                              | NIC #:                                                     | ENTER NIC                |  |
| Active in NCIC: |                                         |                                                            |                          |  |
|                 | You can narro<br>by querying d<br>enter | ow down the results<br>lates the record was<br>red in NCIC |                          |  |

| Utah Missing Persons Query |                                              |                                 |                          |   |
|----------------------------|----------------------------------------------|---------------------------------|--------------------------|---|
| Case Info                  |                                              |                                 |                          |   |
|                            |                                              |                                 |                          |   |
| LE Agency:                 | ~                                            | Agency Case                     | ENTER AGENCY CASE NUMBER |   |
|                            |                                              | Number:                         |                          | , |
| From Date:                 | ENTER FROM DATE MMDDYYYY                     | To Date:                        | ENTER TO DATE MMDDYYYY   |   |
|                            |                                              |                                 |                          |   |
| Case Type:                 | ~                                            | NIC #:                          | ENTER NIC                |   |
|                            |                                              |                                 |                          |   |
| Active in NCIC:            | MISSING PERSON - DISABILITY                  |                                 |                          |   |
|                            | MISSING PERSON - DISABILITY, CAUTION         |                                 |                          |   |
|                            | MISSING PERSON - ENDANGERED                  |                                 |                          |   |
|                            | MISSING PERSON - ENDANGERED, CAUTION         |                                 |                          |   |
|                            | MISSING PERSON - INVOLUNTARY                 | You can narrow down the result  | lts                      |   |
|                            | MISSING PERSON - INVOLUNTARY, CAUTION        | by querying the case type aka t | he                       |   |
|                            | MISSING PERSON - JUVENILE                    | Message Key (MKE)               |                          |   |
|                            | MISSING PERSON - JUVENILE, CAUTION           |                                 |                          |   |
|                            | MISSING PERSON - CATASTROPHE VICTIM          |                                 |                          |   |
|                            | MISSING PERSON - CATASTROPHE VICTIM, CAUTION |                                 |                          |   |
|                            | MISSING PERSON - OTHER                       |                                 |                          |   |
|                            | MISSING PERSON - OTHER, CAUTION              |                                 |                          |   |

|                 |                          | Utah Miss         | ing Persons Que                | ry                       |
|-----------------|--------------------------|-------------------|--------------------------------|--------------------------|
| Case Info       |                          |                   |                                |                          |
| LE Agency:      | ~                        | ſ                 | Agency Case<br>Number:         | ENTER AGENCY CASE NUMBER |
| From Date:      | ENTER FROM DATE MMDDYYYY |                   | To Date:                       | ENTER TO DATE MMDDYYYY   |
| Case Type:      | ~                        | $\Rightarrow$     | NIC #:                         | ENTER NIC                |
| Active in NCIC: |                          |                   |                                |                          |
|                 |                          | You can nat       | rrow down the r                | esults                   |
|                 |                          | by querying<br>or | g by the case nu<br>NIC number | mber                     |

|                 |                                                                                                    | Utah Missing Persons Query     |                          |  |
|-----------------|----------------------------------------------------------------------------------------------------|--------------------------------|--------------------------|--|
| Case Info       |                                                                                                    |                                |                          |  |
| LE Agency:      | ~                                                                                                    | Agency Case<br>Number:         | ENTER AGENCY CASE NUMBER |  |
| From Date:      | ENTER FROM DATE MMDDYYYY                                                                                                   | To Date:                       | ENTER TO DATE MMDDYYYY   |  |
| Case Type:      | ~                                                                                                    | NIC #:                         | ENTER NIC                |  |
| Active in NCIC: |                                                                                                    |                                |                          |  |
|                 | This is automatically selected<br>you uncheck this box, it w<br>query entries that have be<br>cleared/canceled from the sy | ed. If<br>vill<br>ven<br>vstem |                          |  |

| Person Info    |                    |                   |              |
|----------------|--------------------|-------------------|--------------|
| Person Type:   | ~                  | ]                 |              |
| Last Name:     | ENTER LAST NAME    | Name Search Type: | STARTSWITH V |
| First Name:    | ENTER FIRST NAME   | Name Search Type: | STARTSWITH V |
| Middle Name:   | ENTER MIDDLE       | ]                 |              |
| Date of Birth: | ENTER DOB MMDDYYYY | Date Search Type: | EXACT ~      |

You can leave this portion blank or fill it out to narrow down the responses

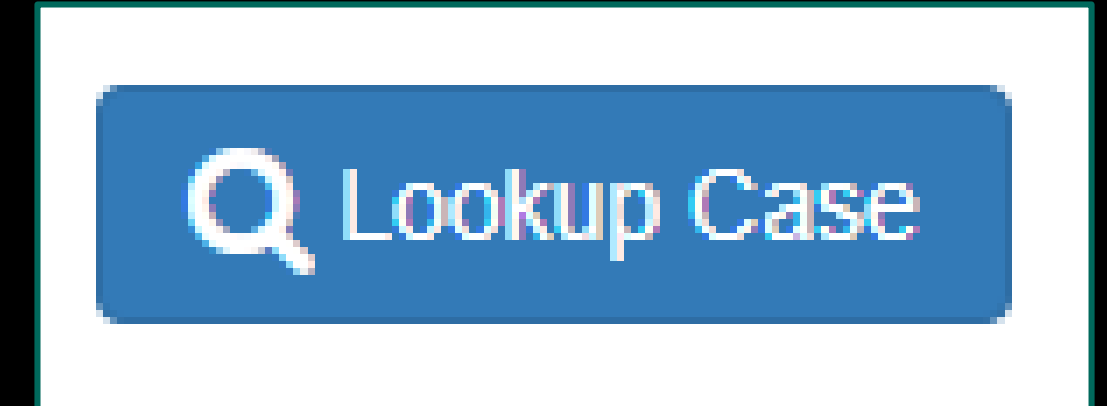

You can select "Lookup Case" with an empty screen. If you filled out any of the information fields, it will narrow your results.

Click within the line to open

| Utah Missing Person Results<br>Created by ovaisima on 08/11/2021 11:34:00 |             |           |            |          |            |           |      |            |
|---------------------------------------------------------------------------|-------------|-----------|------------|----------|------------|-----------|------|------------|
| NIC #                                                                     | Case Number | Last Name | First Name | Middle   | DOB        | Agency    | Туре | Entry Date |
| M220067085                                                                | 167890333   | BIRDD     | HAWK       |          | 01/01/1950 | UTBCI0000 | EMO  | 03/09/2021 |
| M500062998                                                                | 88997766    | EAGLE     | THE        | J        | null       | UTBCI0000 | EME  | 03/09/2021 |
| M370065838                                                                | 1231854615  | GREEN     | FORREST    |          | 03/06/1990 | UTBCI0000 | EMO  | 05/04/2021 |
| M030066175                                                                | 55443367    | HAWK      | THE        |          | null       | UTBCI0000 | EME  | 03/09/2021 |
| M330065196                                                                | JUVE1234    | INFO      | PERSON     | WITH     | 12/14/1990 | UTBCI0000 | EME  | 03/09/2021 |
| M000069216                                                                | 56789       | JONES     | RANDY      |          | 06/30/1944 | MD1012600 | EMJ  | 03/09/2021 |
| M170064207                                                                | 4545454321  | MAN       | BAT        |          | 11/30/2000 | UTBC10000 | EME  | 03/09/2021 |
| M330065196                                                                | JUVE1234    | PERSON    | MISSING    | JUVE     | 12/14/2001 | UTBCI0000 | EME  | 03/09/2021 |
| M330065196                                                                | JUVE1234    | PERSON    | MISSING    | JUVE     | 12/14/2002 | UTBCI0000 | EME  | 03/09/2021 |
| M820067951                                                                | 123456789   | QUILL     | PETER      | STARLORD | 01/01/1989 | UTBCI0000 | EMO  | 04/21/2021 |

« Previous / Next »

Results will have 10 entries listed per page

| Missing Person Details         |                         |               |                       |  |
|--------------------------------|-------------------------|---------------|-----------------------|--|
| Message Detail                 | S                       |               |                       |  |
| ORI:*                          | UTBCI0000               | Message Key:* | MISSING PERSON - OTHE |  |
| D D 1 1                        |                         |               |                       |  |
| Person Details                 |                         |               |                       |  |
| Last Name:*                    | RACER3                  | First Name:*  | SPEED                 |  |
| Middle Name:                   |                         | Eye Color:    | MULTICOLORED          |  |
| Hair Color:                    | BLONDE OR STRAWBERF     | Skin Tone:    | LIGHT BROWN           |  |
| Date of Birth:                 | 1975-12-22              | Birth Year:   |                       |  |
| Emancipation<br>Date:          |                         | Gender:       | Μ                     |  |
| Race:                          | ASIAN OR PACIFIC ISLANI | Ethnicity:    | NON-HISPANIC OR LATIN |  |
| Place of Birth:                |                         | Citizenship:  | US                    |  |
| Height:                        | 510                     | Weight:       | 180                   |  |
| Fingerprint<br>Classification: |                         |               |                       |  |

You will be able to view Person Details, Identifying Information, etc/ These are only viewable, no edits can be made

| Identifying Information   |
|---------------------------|
| Case Information          |
| Medical Information       |
| Vehicle Information       |
| Miscellaneous Information |
| Correspondence            |
| Q Submit                  |

In the "Correspondence" field, you will be able to submit any correspondence pertaining to the Missing Person

| Correspondence  |                     |   |
|-----------------|---------------------|---|
| Corresponder    | псе                 |   |
| Date:           | ENTER DATE MMDDYYYY |   |
| Method:         |                     | ~ |
| ategory:        | BUONE               |   |
| Notes:          | VITAL STATISTICS    |   |
|                 | SCHOOL              |   |
|                 | BCI WEBSITE         |   |
|                 | AMBER ALERT         |   |
|                 | SILVER ALERT        |   |
| <b>Q</b> Submit | ENDANGERED MISSING  |   |
|                 | LAW ENFORCEMENT     |   |
|                 | OTHER               |   |

#### UMPQ Successful Response

| Response                                  | ×  |
|-------------------------------------------|----|
| Utah Missing Person updated successfully! |    |
|                                           | ОК |

#### UMPQ Successful Response

 Query
 Results ×
 UTBCI0000 - 167890333 ×

 Utah Missing Person Update was Successful!<br/>Created by ovaisima on 08/11/2021 13:04:26

 Please close this tab to enter/update another case

#### UMPQ Successful Response

Any correspondence added to a record, will be stored in UMPQ when the record is pulled

#### Correspondence

| Correspondence |   |
|----------------|---|
| Date:          |   |
| 08/11/2021     |   |
| Method:        |   |
| EMAIL          | ~ |
| Category:      |   |
| BCI WEBSITE    | ~ |
| Notes:         |   |
| TEST NOTES     |   |
|                |   |
| •              |   |

# **Questions?**

Alex Martinez <u>mmartinez@utah.gov</u> 385-499-5500 Ofa Vaisima ovaisima@utah.gov 385-499-1421

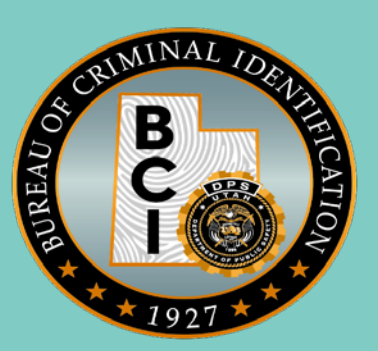

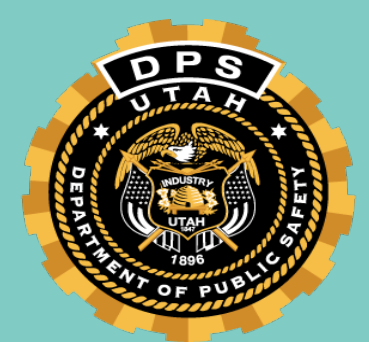